# **AV-USB Video Capture User Manual**

#### **Key Features**

- Supports AV full format video input: NTSC and PAL
- Supports S-Video full format video input: NTSC and PAL
- Automatic format & interface detection
- Supports Brightness/Contrast/Saturation/Hue adjustment
- Supports both MJPEG and YUV422 output mode
- Compliant with USB Video Class standard
- Compliant with USB Audio Class standard
- Supports external audio ADC
- Capture Video & Audio through USB 2.0 interface
- Portable and easy to store.
- Plug & play
- Support most of the formats: record in DVD+/-R/RW, DVD+/-VR, and DVD-Video.
- Can be used for internet conference / net meeting

#### Specifications

- USB 2.0 high speed
- MJPEG mode output resolutions:
  - 720×480@50Hz/30Hz/20Hz/10Hz
  - 640×480@50Hz/30Hz/20Hz/10Hz
  - 480×320@30Hz
- YUV422 mode output resolution:

480×320@30Hz

Video input: Video Input: One RCA composite, One S-Video

- Audio input: Stereo audio (RCA)
- Dimension(L\*W\*H): ca. 90 x 28 x 14mm
- Power: USB bus power, 5V/160mA

### System Requirements

- USB: Compliant with USB 2.0 free port
- OS: Windows 2000, XP, Vista, WIN7, Win10, MAC OS
- CPU: Intel Pentium 4 or higher
- Hard Disk: 1GB of available hard drive space for program installation, 4GB+ hard drive space for video capture and editing
- Memory (RAM): 256MB (512MB or more)
- Support Capture Software: honestech HD DVR3.0, OBS Studio, Potplayer, AmCAP, VLC, Quick Time Player (MAC OS)

#### Package Contents

- IU032A AV-USB Capture card 1 pc
- User Manual 1 pc

# Operating instructions for OBS Studio under windows system

#### **Device connection**

1. Plug the USB Type-A(USB2.0) male of the capture card to the USB2.0 port of PC, if there are "USB Video Device" and "USB2.0 MIC" showed in the list of Device Manager of the PC. It means the capture card has connected to the PC. See picture below:

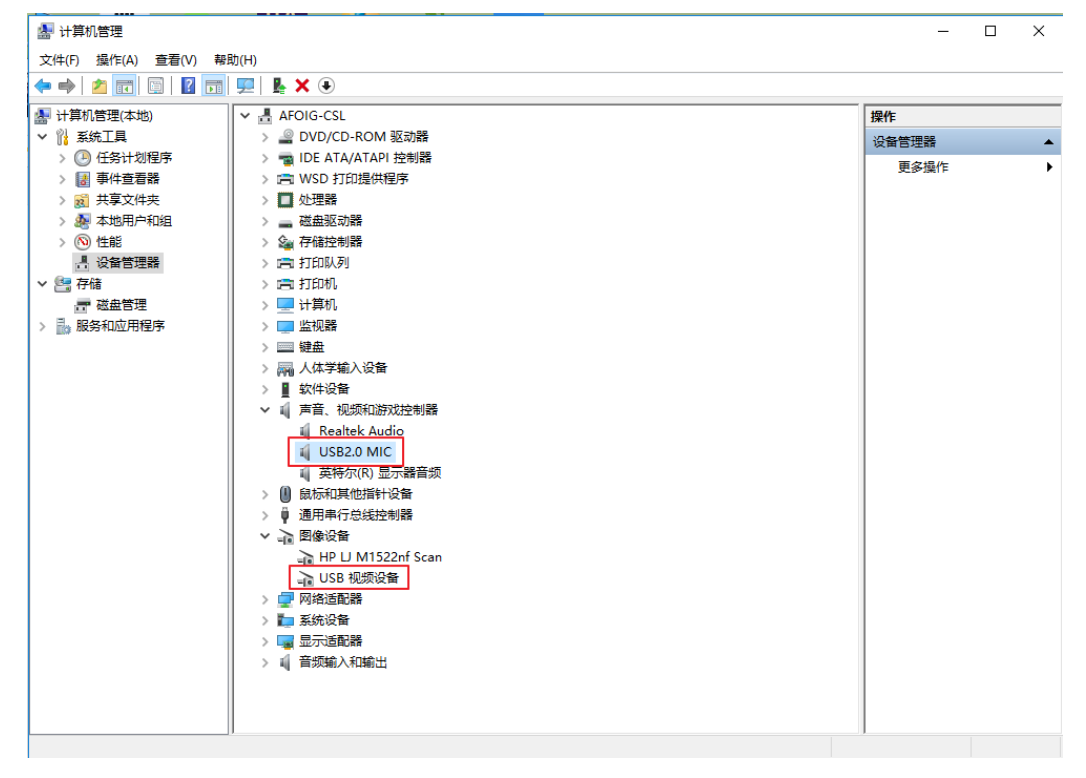

2. Then connect video device (input source) to the capture card by RCA/S-Video cable.

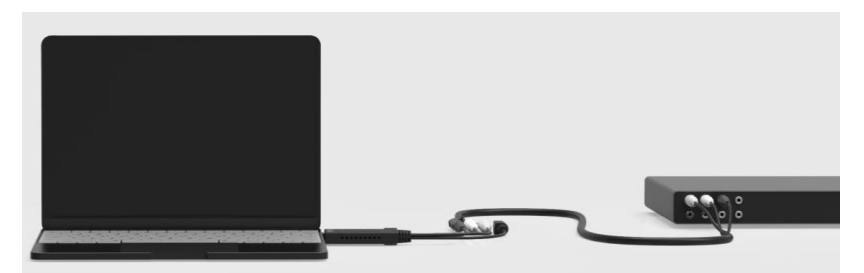

#### Video Capture and recording via OBS Studio

- 1. Download the OBS Studio software from the website, obsproject.com, then install it on the PC.
- Open the OBS Studio software, click on the "+" button under the "source" window, select "Video Capture Device" in the pop-up menu, pop-up "create/select source" window, enter a name in the "Create new" box and click "OK" button, the pop-up properties configuration dialog.

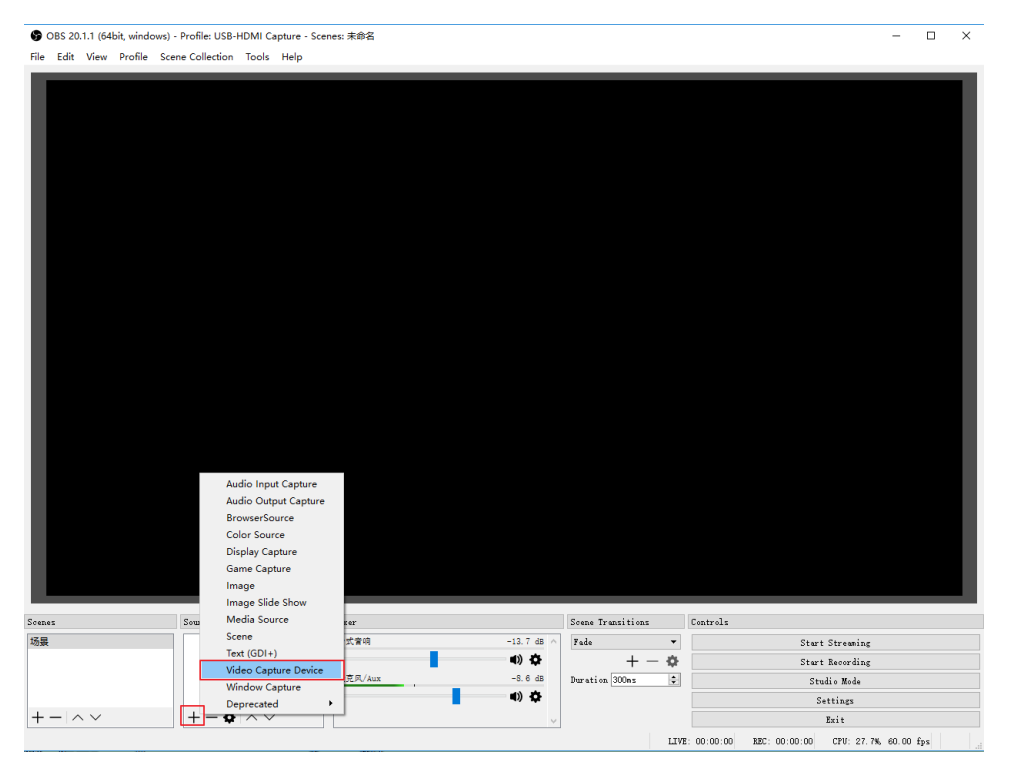

| S Create/Select Source |    | ?    | ×   |
|------------------------|----|------|-----|
| • Create new           |    |      |     |
| AV-USB Capture         |    |      |     |
| ○ Add Existing         |    |      |     |
|                        |    |      |     |
|                        |    |      |     |
|                        |    |      |     |
|                        |    |      |     |
|                        |    |      |     |
|                        |    |      |     |
|                        |    |      |     |
| 🗹 Make source visible  |    |      |     |
|                        | OK | Cano | cel |

- 3. Then set the properties for the video you're going to capture in the pop-up window;
  - a) Select "AV-USB 2.0" from the optional list of "Device"; And set different resolution in the "Resolution/FPS type" box;

| Properties for 'Video Capture Device 1'                                                                                                    | ? | ×  |
|----------------------------------------------------------------------------------------------------|---|----|
| Wiisports       Image: Construction of the second second sec |   |    |
| Device AV TO USE2.0<br>HP HD Camera<br>AV TO USE2.0                                                                                                    |   |    |
| Configure Video                                                                                                    |   |    |
| Configure Crossbar                                                                                                    |   |    |
| Resolution/FPS Type Custom                                                                                                    |   | 61 |
| Resolution 480x320                                                                                                    |   |    |

- b) For YUY2 output video format, the resolution should be set "480\*320"; If select other resolution, then only "MJPEG" or "ANY" two output video formats could be available.
- c) For "Audio Output Mode", select "Output desktop audio (DirectSound)", and select "Use custom audio device"
- d) For Audio device, select "USB 2.0 MIC"

| Properties for 'AV- | USB Capture'                                                                                                    | ?   | ×   |
|---------------------|----------------------------------------------------------------------------------------------------|-----|-----|
|                     | (VIISports) $(VIISports)$ $(VIISports)$ |     |     |
| Resolution/FPS Type | Custon                                                                                                    | •   | -   |
| Kesolution<br>gac   | (200900)<br>Watch Detwork RPS (antonalast: 50)                                                                                                    |     | 1   |
| Video Format        |                                                                                                    |     |     |
| YUV Color Space     | Default                                                                                                    |     |     |
| YUV Color Ranze     | Partial                                                                                                    |     |     |
| Buffering           | Auto-Detect                                                                                                    |     | ā   |
|                     | □ Flip Vertically                                                                                                    |     |     |
| Audio Output Mode   | Output desktop audio (DirectSound)                                                                                                    |     | -   |
|                     | 🗹 Use ouston audio device                                                                                                    |     |     |
| Audio Device        | 麦克凤 (USE2.0 MIC)                                                                                                    |     | а,  |
| Defaults            | OK                                                                                                    | Can | rel |

See picture below:

- 4. To synchronize the audio and video, it is required to set the video delay, see below operations:
  - a) right-click "Video capture device", select "Filter", then click "+" from the pop-up window, then select "video delay(asynchronization)" as shown in below pictures:

| 1. 2. 3. 3. |                               | 16    |   | () Fi | ters for 'AV-USB Capture' |
|-------------|-------------------------------|-------|---|-------|---------------------------|
| ニュースチャンネル   | Add                           |       | • | Audio | /Video Filters            |
| N.S. B.     | Сору                          | Ctrl+ | c |       |                           |
| -           | Paste (Reference)             | Ctrl+ | v |       |                           |
| PM U        | Paste (Duplicate)             |       |   |       |                           |
| 0 7         | Copy Filters                  |       |   |       |                           |
| 6-7         | Paste Filters                 |       |   |       |                           |
|             | Rename                        |       |   |       |                           |
|             | e Remove                      | Del   |   |       |                           |
|             | Order                         |       | • |       |                           |
|             | Transform                     |       | • |       |                           |
|             | Hide in Mixer                 |       |   |       |                           |
|             | Deinterlacing                 |       | • | +     | - ^ ~                     |
|             | Scale Filtering               |       | • |       | Compressor                |
|             | Fullscreen Projector (Source) |       | • |       | Gain                      |
|             | Windowed Projector (Source    | )     |   |       | Noise Gate                |
|             |                               |       |   |       | Noise Suppression         |
|             | Interact                      |       |   |       | VST 2.x Plug-in           |
|             | Filters                       |       |   |       | Video Delay (Async)       |

b) In the new pop-up window, enter 470MS. (it is required to adjust the value according to the situation until you find the audio and video synchronization), as shown in below picture:

| Filters for 'AV-USB Capture'                     | ? ×                                                                                                    |
|--------------------------------------------------|----------------------------------------------------------------------------------------------------|
| Audio/Video Filters                              |                                                                                                    |
| ♥ Video Dalay (Anyno)<br>+ ∧ ∨<br>Effect Filters | Image: Second definition of the second definition of the second d |
| $+ - \land \lor$                                 | Defaults Close                                                                                                    |

- 5. Start to Video Recording
  - a.) Click the "Settings", choose "Output" and setting your need e.g. Recording Path, then click "Apply"; choose "Audio" "Video" and setting your needs, then click "Apply". See picture below:

|            |                                                                                     | Scene Transitions                                                                                      |                                        | Controls                                                                    |   |
|------------|-------------------------------------------------------------------------------------|----------------------------------------------------------------------------------------------------|----------------------------------------|-----------------------------------------------------------------------------|---|
|            | ). O dB 📄 🛛 Fade                                                                    |                                                                                                    |                                        | Start Streaming                                                             |   |
| -10 -5     |                                                                                     | +                                                                                                    | - 8                                    | Start Recording                                                             |   |
|            | ) 🜩 🛛 Duration 30                                                                   | י<br>וחשק                                                                                              |                                        | Studio Mode                                                                 |   |
| -          | inf dB                                                                              |                                                                                                    | Ň                                      | Settings                                                                    |   |
| -io -5     | <b>) ф</b><br>). 0 dв                                                               |                                                                                                    |                                        | Exit                                                                        |   |
| ) Settings |                                                                                     |                                                                                                    |                                        | ? >                                                                         | × |
| General    | Output Mode                                                                         | Simple                                                                                                 |                                        | •                                                                           | 1 |
|            | Streaming                                                                           |                                                                                                    |                                        |                                                                             |   |
| Stream     | Video Bit                                                                           | rate 2500                                                                                              |                                        |                                                                             |   |
| Output     | Audio Bit                                                                           | rate 96                                                                                                |                                        | · · · · · · · · · · · · · · · · · · ·                                       |   |
| Audio      |                                                                                     | Enable Advanced Encoder Setti                                                                          | ngs<br>vate limits                     |                                                                             |   |
|            | Encoder Preset (higher = less                                                       | CPU) veryfast                                                                                          |                                        | •                                                                           |   |
| Video      | Custom Encoder Sett                                                                 | ings                                                                                                   |                                        |                                                                             | ] |
| Hotkeys    | Recording<br>Recording Path                                                         | C:\Users\Administrator\Videos                                                                          |                                        | Browse                                                                      |   |
| Advanced   |                                                                                     | Generate File Name without Space                                                                       |                                        |                                                                             |   |
| *          | Recording Quality<br>Recording Format                                               | Same as stream<br>mp4                                                                                  |                                        | •                                                                           |   |
|            | Custom Muxer Settings                                                               |                                                                                                    |                                        |                                                                             | 1 |
|            |                                                                                     | Enable Replay Buffer                                                                                   |                                        |                                                                             |   |
|            | Warning: Recordings saved<br>BSODs, power losses, etc.<br>recording to mp4 after it | to MP4 will be unrecoverable if<br>). If you want to record aultipl<br>is finished (File->Remux Record | the file cam<br>e andio track<br>ings) | not be finalized (e.g. as a result of<br>s consider using MKV and remux the |   |
|            |                                                                                     |                                                                                                    |                                        | OK Cancel Annly                                                             |   |

| Settings                                                                                                    |                                                                                                    |                                                                                                    |                                                                                                    | ? ×                                   |
|----------------------------------------------------------------------------------------------------|----------------------------------------------------------------------------------------------------|----------------------------------------------------------------------------------------------------|----------------------------------------------------------------------------------------------------|---------------------------------------|
|                                                                                                    |                                                                                                    |                                                                                                    |                                                                                                    |                                       |
| Genera                                                                                                    | al Base (Canva                                                                                                    | as) Resolution [                                                                                                    | 1280×720                                                                                                    | ~                                     |
|                                                                                                    | Uutput (Scale                                                                                                    | ed) Kesolution                                                                                                    | 852x480                                                                                                    | ~                                     |
| Stream                                                                                                    | Dow                                                                                                    | vnscale filter                                                                                                    | Bicubic (Sharpened Scaling, 16 Samples)                                                                                                    | -                                     |
| <b>A</b>                                                                                                    | Common FIS                                                                                                    | Values 🔻                                                                                                    | 80                                                                                                    | •                                     |
| Output                                                                                                    |                                                                                                    |                                                                                                    |                                                                                                    |                                       |
| Audio                                                                                                    |                                                                                                    |                                                                                                    |                                                                                                    |                                       |
|                                                                                                    |                                                                                                    |                                                                                                    |                                                                                                    |                                       |
| Video                                                                                                    |                                                                                                    |                                                                                                    |                                                                                                    |                                       |
|                                                                                                    |                                                                                                    |                                                                                                    |                                                                                                    |                                       |
| Hotkey                                                                                                    | /5                                                                                                    |                                                                                                    |                                                                                                    |                                       |
| Ö. Advanc                                                                                                    | ed                                                                                                    |                                                                                                    |                                                                                                    |                                       |
| <b>~</b> Q                                                                                                    |                                                                                                    |                                                                                                    |                                                                                                    |                                       |
|                                                                                                    |                                                                                                    |                                                                                                    |                                                                                                    |                                       |
|                                                                                                    |                                                                                                    |                                                                                                    |                                                                                                    |                                       |
|                                                                                                    |                                                                                                    |                                                                                                    |                                                                                                    |                                       |
|                                                                                                    |                                                                                                    |                                                                                                    |                                                                                                    |                                       |
|                                                                                                    |                                                                                                    |                                                                                                    |                                                                                                    |                                       |
|                                                                                                    |                                                                                                    |                                                                                                    |                                                                                                    |                                       |
|                                                                                                    |                                                                                                    |                                                                                                    |                                                                                                    |                                       |
|                                                                                                    |                                                                                                    |                                                                                                    |                                                                                                    |                                       |
|                                                                                                    |                                                                                                    |                                                                                                    |                                                                                                    |                                       |
|                                                                                                    |                                                                                                    |                                                                                                    |                                                                                                    |                                       |
|                                                                                                    |                                                                                                    |                                                                                                    |                                                                                                    |                                       |
|                                                                                                    |                                                                                                    |                                                                                                    |                                                                                                    |                                       |
|                                                                                                    |                                                                                                    |                                                                                                    | OK Cancel                                                                                                    | Apply                                 |
|                                                                                                    |                                                                                                    |                                                                                                    |                                                                                                    |                                       |
|                                                                                                    |                                                                                                    |                                                                                                    |                                                                                                    |                                       |
| Settings                                                                                                    |                                                                                                    |                                                                                                    | 7                                                                                                    | × ×                                   |
| Settings                                                                                                    |                                                                                                    |                                                                                                    | ?                                                                                                    | 2 ×                                   |
| Settings                                                                                                    | eral                                                                                                    | Sample Rate                                                                                                    | 7<br>48khz                                                                                                    | • ×                                   |
| Settings                                                                                                    | eral                                                                                                    | Sample Rate<br>Channels                                                                                                    | 28khr<br>Stereo<br>7 6 2 1                                                                                                    | • ×                                   |
| Settings                                                                                                    | aral Deskto                                                                                                    | Sample Rate<br>Channels<br>op Audio Device                                                                                                    | ?<br>48khz<br>Stereo<br>Default<br>ri.ll.d                                                                                                    | 2 ×                                   |
| Settings                                                                                                    | eral<br>am Deskto<br>Mic Amilia                                                                                                    | Sample Rate<br>Channels<br>op Audio Device<br>Audio Device 2<br>cu Audio Device 2                                                                                                    | ?<br>48khr<br>Stereo<br>Default<br>Disabled<br>Default                                                                                                    | 2 ×                                   |
| Settings                                                                                                    | eral<br>am Deskto<br>Desktop<br>Mic/Auxiliar<br>Mic/Auxiliary                                                                                                    | Sample Rate<br>Channels<br>op Audio Device<br>Audio Device 2<br>ry Audio Device 2<br>Audio Device 2                                                                                                    | ?<br>48khz<br>Stereo<br>Default<br>Disabled<br>Default<br>Disabled                                                                                                    | 2 ×                                   |
| Settings<br>Gene<br>Strea<br>Outp                                                                                                    | eral Deskto<br>Desktop<br>but Mic/Auxiliar<br>Mic/Auxiliary<br>o Mic/Auxiliary                                                                                                    | Sample Rate<br>Channels<br>op Audio Device<br>Audio Device 2<br>cy Audio Device<br>Audio Device 2<br>Audio Device 3                                                                                                    | ?<br>48khz<br>Stereo<br>Default<br>Disabled<br>Disabled<br>Disabled                                                                                                    | 2 ×<br>•<br>•<br>•                    |
| Settings<br>Gene<br>Strea<br>Outp<br>Audio                                                                                                    | o Desktop<br>Desktop<br>Mic/Auxiliar<br>Mic/Auxiliary                                                                                                    | Sample Rate<br>Channels<br>op Audio Device<br>Audio Device 2<br>Audio Device<br>Audio Device 3<br>Audio Device 3<br>audio Device 3                                                                                                    | 7<br>48khr<br>Stereo<br>Default<br>Disabled<br>Disabled<br>Disabled<br>Disabled                                                                                                    | · · · · · · · · · · · · · · · · · · · |
| Settings<br>Gene<br>Strea<br>Outp<br>Mudic                                                                                                    | eral Deskto<br>Desktop<br>out Mio/Auxiliar<br>Mio/Auxiliary<br>o Mio/Auxiliary<br>o AV-USB Captur                                                                                                    | Sample Rate<br>Channels<br>op Audio Device<br>Audio Device 2<br>Audio Device 3<br>Audio Device 3<br>re Enable Pur<br>Funk-tormute                                                                                                    | 7<br>48khr<br>Stereo<br>Default<br>Disabled<br>Default<br>Disabled<br>Disabled<br>Disabled<br>dlay 0 ns                                                                                                    |                                       |
| Settings<br>Gene<br>Strea<br>Outp<br>Mudic                                                                                                    | eral Deskto<br>Desktop<br>Mio/Auxiliar<br>Mio/Auxiliary<br>Mio/Auxiliary<br>Nio/Auxiliary                                                                                                    | Sample Rate<br>Channels<br>op Audio Device<br>Audio Device 2<br>ry Audio Device 2<br>Audio Device 3<br>are Enable Fur<br>Push-to-mute<br>Dush-to-mute<br>Nush-to-talk                                                                                                    | 48khr       Stereo       Default       Disabled       Default       Disabled       Disabled       dlay [0] ms       ah-to-talk       delay [0] ms                                                                                                    |                                       |
| Settings<br>Gene<br>Strea<br>Outp<br>Outp<br>Video<br>Hotk                                                                                                    | eral Deskto<br>Desktop<br>Mic/Auxiliar<br>Mic/Auxiliary<br>o Mic/Auxiliary<br>o AV-USB Captur<br>o                                                                                                    | Sample Rate<br>Channels<br>op Audio Device<br>Audio Device 2<br>ry Audio Device 2<br>Audio Device 3<br>audio Device 3<br>re Enable Pur<br>Fush-to-mute<br>Enable Pur<br>Fush-to-talk                                                                                                    | 48khz         Stereo         Default         Disabled         Disabled         Disabled         Disabled         dalwj 0         as         ach-to-mute         dalwj 0         as         ach-to-mute                                                                                                    |                                       |
| Settings<br>Gene<br>Strea<br>Outp<br>Outp<br>Video<br>Hotk                                                                                                    | eral Deskto<br>Desktop<br>Mic/Auxiliary<br>o Mic/Auxiliary<br>o Mic/Auxiliary<br>o Mic/Auxiliary                                                                                                    | Sample Rate<br>Channels<br>op Audio Device<br>Audio Device 2<br>ry Audio Device 3<br>Audio Device 3<br>re Enable Fur<br>Push-to-mute<br>Enable Fur<br>Push-to-talk<br>Enable Fur<br>Push-to-mute                                                                                                    | 48khz         Stereo         Default         Disabled         Disabled         Disabled         Disabled         dalay [0 ms         sh-to-mute         dalay [0 ms         sh-to-mute         dalay [0 ms                                                                                                    |                                       |
| Settings<br>Gene<br>Strea<br>Outp<br>Outp<br>Video<br>Hotku                                                                                                    | eral Desktop<br>mut Mio/Auxiliary<br>out Mio/Auxiliary<br>o Mio/Auxiliary<br>o Mio/Auxiliary<br>averys g克良风/Aux                                                                                                    | Sample Rate<br>Channels<br>Op Audio Device<br>Audio Device 2<br>ry Audio Device 3<br>Audio Device 3<br>re Enable Fur<br>Push-to-mute<br>Enable Fur<br>Push-to-talk<br>Enable Fur<br>Push-to-talk<br>Push-to-talk                                                                                                    | 48khz         Stereo         Default         Disabled         Disabled         Disabled         Disabled         datay [0] ns         ah-to-talk         datay [0] ns         ah-to-talk         datay [0] ns         ah-to-talk         datay [0] ns         ah-to-talk         datay [0] ns         ah-to-talk         datay [0] ns         ah-to-talk         datay [0] ns                                                                                                    |                                       |
| Settings<br>Gene<br>Strea<br>Outp<br>Outp<br>Mideo<br>Video<br>Hotku                                                                                                    | eral Desktop<br>mut Mic/Auxiliary<br>out Mic/Auxiliary<br>o Mic/Auxiliary<br>o Mic/Auxiliary<br>co Mic/Auxiliary<br>o Mic/Auxiliary                                                                                         | Sample Rate<br>Channels<br>op Audio Device 2<br>Audio Device 2<br>Audio Device 3<br>re Enable Pur<br>Push-to-mute<br>Enable Pur<br>Push-to-mute<br>Enable Pur<br>Push-to-mute<br>Enable Pur<br>Push-to-talk<br>Enable Pur<br>Push-to-talk                                                                                                | 48khz         Stereo         Default         Disabled         Disabled         Disabled         Disabled         dalay [0] ns         sh-to-talk         dalay [0] ns         sh-to-talk         dalay [0] ns         sh-to-talk         dalay [0] ns                                                                                                    |                                       |
| Settings<br>Gene<br>Composition<br>Composition<br>Comp | eral Desktop<br>Desktop<br>out Mic/Auxiliary<br>out Mic/Auxiliary<br>o Mic/Auxiliary<br>o Mic/Auxiliary<br>o Septon<br>ceys Septon<br>ceys AV-USB Captur<br>Septon<br>chataen                                               | Sample Rate<br>Channels<br>op Audio Device<br>Audio Device 2<br>Audio Device 3<br>Audio Device 3<br>re Enable Fur<br>Push-to-mute<br>Enable Fur<br>Push-to-talk<br>Enable Fur<br>Push-to-talk<br>Enable Fur<br>Push-to-talk<br>Enable Fur<br>Push-to-talk                                                                                | 48khz         Stereo         Default         Disabled         Disabled         Disabled         bisabled         dalay 0 ms         sh-to-tulk         dalay 0 ms         sh-to-tulk         dalay 0 ms         sh-to-tulk         dalay 0 ms         sh-to-tulk         dalay 0 ms         sh-to-tulk         dalay 0 ms         sh-to-tulk         dalay 0 ms         sh-to-tulk         dalay 0 ms                                                                                                    |                                       |
| Settings<br>Gene<br>Composition<br>Composition<br>Comp | eral Deskto<br>Dasktop<br>out Mic/Auxiliary<br>o Mic/Auxiliary<br>o Mic/Auxiliary<br>o Mic/Auxiliary<br>o Mic/Auxiliary<br>hic/Auxiliary<br>AV-USB Captur<br>支克风/Aux                                                        | Sample Rate<br>Channels<br>op Audio Device 2<br>Audio Device 2<br>Audio Device 3<br>Audio Device 3<br>Tre Enable Pur<br>Push-to-mute<br>Enable Pur<br>Push-to-mute<br>Enable Pur<br>Push-to-mute<br>Enable Pur<br>Push-to-mute<br>Enable Pur<br>Push-to-mute<br>Enable Pur<br>Push-to-talk                                               | 48khr         Stereo         Default         Disabled         Disabled         Disabled         dalay [0] ms         h-to-talk         dalay [0] ms         sh-to-talk         dalay [0] ms         sh-to-talk         dalay [0] ms         sh-to-talk         dalay [0] ms         sh-to-talk         dalay [0] ms         sh-to-talk         dalay [0] ms         sh-to-talk         dalay [0] ms         sh-to-talk         dalay [0] ms         sh-to-talk         dalay [0] ms         sh-to-talk         dalay [0] ms         sh-to-talk         dalay [0] ms         sh-to-talk         dalay [0] ms         sh-to-talk         dalay [0] ms         sh-to-talk         dalay [0] ms                                                                                                    |                                       |
| Settings<br>Gene<br>Composition<br>Composition<br>Comp | eral Deskto<br>Desktop<br>out Mio/Auxiliary<br>o Mio/Auxiliary<br>o Mio/Auxiliary<br>o Mio/Auxiliary<br>o Mio/Auxiliary<br>AV-USB Captur<br>o 支克风/Aux                                                                       | Sample Rate<br>Channels<br>op Audio Device 2<br>Audio Device 2<br>Audio Device 3<br>Audio Device 3<br>Tre Enable Fur<br>Push-to-mute<br>Enable Fur<br>Push-to-mute<br>Enable Fur<br>Push-to-mute<br>Enable Fur<br>Push-to-mute<br>Enable Fur<br>Fush-to-mute<br>Enable Fur<br>Push-to-mute<br>Enable Fur<br>Fush-to-mute<br>Fush-to-talk | 48khr         Stereo         Default         Disabled         Disabled         Disabled         dalay [0] ms         ah-to-talk         dalay [0] ms         ah-to-talk         dalay [0] ms         ah-to-talk         dalay [0] ms                                                                                                    |                                       |
| Settings<br>Gene<br>Composition<br>Composition<br>Comp | eral Deskto<br>Desktop<br>nut Mio/Auxiliary<br>o Mio/Auxiliary<br>o Mio/Auxiliary<br>AV-USB Captur<br>ceys 2<br>ceys 2<br>ceys 2<br>ceys 2<br>ceys 2<br>cey 2<br>ce 2<br>ce 2<br>ce 2<br>ce 2<br>ce 2<br>ce 2<br>ce 2<br>ce | Sample Rate<br>Channels<br>op Audio Device 2<br>Audio Device 2<br>Audio Device 3<br>Audio Device 3<br>Tre Enable Pur<br>Push-to-mute<br>Enable Pur<br>Push-to-mute<br>Enable Pur<br>Push-to-mute<br>Enable Pur<br>Push-to-mute<br>Enable Pur<br>Push-to-mute<br>Enable Pur<br>Push-to-mute<br>Push-to-mute<br>Push-to-talk               | 48khr         Stereo         Default         Disabled         Disabled         Disabled         bisabled         dalay () ms         ch-to-mute         dalay () ms         ch-to-talk         dalay () ms         ch-to-talk         dalay () ms         ch-to-talk         dalay () ms         ch-to-talk         dalay () ms         ch-to-talk         dalay () ms         ch-to-talk         dalay () ms         ch-to-talk         dalay () ms         ch-to-talk         dalay () ms         ch-to-talk         dalay () ms         ch-to-talk         dalay () ms         ch-to-talk         dalay () ms         ch-to-talk         dalay () ms         ch-to-talk         ch-to-talk         ch-to-talk         ch-to-talk         ch-to-talk         ch-to-talk         ch-to-talk         ch-to-talk         ch-to-talk         ch-to-talk         ch-to-talk |                                       |
| Settings<br>Gene<br>Strea<br>Outp<br>Outp<br>Video<br>Hotka                                                                                                    | eral Deskto<br>Desktop<br>nut Mio/Auxiliary<br>o Mio/Auxiliary<br>o Mio/Auxiliary<br>AV-USB Captur<br>o 麦克风/Aux                                                                                                    | Sample Rate<br>Channels<br>op Audio Device 2<br>Audio Device 2<br>Audio Device 2<br>Audio Device 3<br>Tre Enable Fur<br>Push-to-mute<br>Enable Fur<br>Push-to-mute<br>Enable Fur<br>Push-to-mute<br>Enable Fur<br>Push-to-mute<br>Enable Fur<br>Push-to-mute<br>Enable Fur<br>Push-to-talk                                               | 48khr         Stereo         Default         Disabled         Disabled         Disabled         dalay [0] ns         aday [0] ns         aday [0] ns                                                                                                    |                                       |
| Settings<br>Gene<br>Strea<br>Outp<br>Outp<br>Video<br>Hotk                                                                                                    | eral Desktop<br>Desktop<br>nut Nii o/Auxili ary<br>o Mii o/Auxili ary<br>o Mio/Auxili ary<br>AV-USB Captur<br>seys 麦克风/Aux                                                                                                  | Sample Rate<br>Channels<br>op Audio Device 2<br>Audio Device 2<br>Audio Device 2<br>Audio Device 3<br>Tre Enable Pur<br>Push-to-mute<br>Enable Pur<br>Push-to-talk<br>Enable Pur<br>Push-to-mute<br>Enable Pur<br>Push-to-mute<br>Enable Pur<br>Push-to-mute<br>Enable Pur<br>Push-to-mute<br>Enable Pur<br>Push-to-talk                 | 48khr         Stereo         Default         Disabled         Disabled         Disabled         ah-to-tute         dalay [0] ms         ah-to-talk         dalay [0] ms         ah-to-talk         dalay [0] ms         ah-to-talk         dalay [0] ms         ah-to-talk         dalay [0] ms         ah-to-talk         dalay [0] ms         ah-to-talk         dalay [0] ms         ah-to-talk         dalay [0] ms         ah-to-talk         dalay [0] ms         ah-to-talk         dalay [0] ms                                                                                                    |                                       |
| Settings<br>Gene<br>Strea<br>Outp<br>Outp<br>Video<br>Hotke                                                                                                    | eral Deskto<br>Desktop<br>Mic/Auxiliary<br>out Mic/Auxiliary<br>out Mic/Auxiliary<br>out AV-USB Captur<br>anced 占式音响                                                                                                    | Sample Rate<br>Channels<br>Op Audio Device 2<br>Audio Device 2<br>Audio Device 3<br>Tre Enable Pur<br>Push-to-mute<br>Denable Pur<br>Push-to-talk<br>Enable Pur<br>Push-to-talk<br>Denable Pur<br>Push-to-talk<br>Denable Pur<br>Push-to-mute<br>Enable Pur<br>Push-to-mute<br>Denable Pur<br>Push-to-mute<br>Enable Pur<br>Push-to-talk | 48khz         Stereo         Default         Disabled         Disabled         Disabled         Disabled         Actornute         dalay [0] ns         Actornute         dalay [0] ns         Actornute         dalay [0] ns         Actornute         dalay [0] ns         Actornute         dalay [0] ns         Actornute         dalay [0] ns         Actornute         dalay [0] ns         Actornute         dalay [0] ns         Actornute         dalay [0] ns         Actornute         dalay [0] ns         Actornute         dalay [0] ns         Actornute         Aday [0] ns         Actornute         Aday [0] ns         Actornute         Aday [0] ns                                                                                                    |                                       |
| Settings<br>Gene<br>Strea<br>Outp<br>Outp<br>Mideo<br>Hotke                                                                                                    | eral Deskto<br>Desktop<br>Mic/Auxiliary<br>out Mic/Auxiliary<br>out Mic/Auxiliary<br>a<br>out AV-USB Captur<br>a<br>b<br>c<br>c<br>c<br>c<br>c<br>c<br>c<br>c<br>c<br>c<br>c<br>c<br>c<br>c<br>c<br>c<br>c<br>c             | Sample Rate<br>Channels<br>op Audio Device<br>Audio Device 2<br>ry Audio Device 3<br>re Enable Pur<br>Push-to-mute<br>Brable Pur<br>Push-to-talk<br>Enable Pur<br>Push-to-talk<br>Denable Pur<br>Push-to-talk<br>Denable Pur<br>Push-to-talk<br>Denable Pur<br>Push-to-talk                                                              | 48khz         Stereo         Default         Disabled         Disabled         Disabled         Ally O ms         ah-to-mate         delay O ms         ah-to-talk         delay O ms         ah-to-talk         delay O ms         ah-to-talk         delay O ms         ah-to-talk         delay O ms         ah-to-talk         delay O ms         ah-to-talk         delay O ms         ah-to-talk         delay O ms         ah-to-talk         delay O ms         ah-to-talk                                                                                                    |                                       |
| Settings<br>Gene<br>Strea<br>Outp<br>Mideo<br>Video<br>Hotka                                                                                                    | eral Deskto<br>Desktop<br>Mic/Auxiliary<br>out Mic/Auxiliary<br>out AV-USB Captur<br>anced 台式音响                                                                                                    | Sample Rate<br>Channels<br>op Audio Device<br>Audio Device 2<br>ry Audio Device 3<br>audio Device 3<br>re Enable Fun<br>Push-to-mute<br>Denable Fun<br>Push-to-talk<br>Denable Fun<br>Push-to-talk<br>Denable Fun<br>Push-to-talk<br>Denable Fun<br>Push-to-mute<br>Enable Fun<br>Push-to-talk                                           | 48khz         Stereo         Default         Disabled         Disabled         Disabled         Adlay (0 ns         adlay (0 ns         adlay (0 ns                                                                                                    |                                       |
| Settings<br>Gene<br>Strea<br>Outp<br>Mideo<br>Video<br>Hotka                                                                                                    | eral Deskto<br>Desktop<br>Mic/Auxiliary<br>out Mic/Auxiliary<br>out Mic/Auxiliary<br>out Mic/Auxiliary<br>AV-USB Captur<br>anced A                                                                                          | Sample Rate<br>Channels<br>Op Audio Device 2<br>Audio Device 2<br>Audio Device 3<br>Tre Enable Pur<br>Push-to-mute<br>Denable Pur<br>Push-to-talk<br>Enable Pur<br>Push-to-talk<br>Enable Pur<br>Push-to-talk<br>Enable Pur<br>Push-to-talk                                                                                              | 48khz<br>Stereo<br>Default<br>Disabled<br>Disabled<br>Disabled<br>h-to-mute<br>dalay 0 ns<br>ch-to-talk<br>dalay 0 ns<br>ch-to-talk<br>dalay 0 ns<br>ch-to-talk<br>dalay 0 ns<br>ch-to-talk<br>dalay 0 ns<br>ch-to-talk<br>dalay 0 ns                                                                                                    |                                       |
| Settings<br>Gene<br>Composition<br>Composition<br>Comp | eral Desktop<br>Desktop<br>Mic/Awiliary<br>o Mic/Awiliary<br>o Mic/Awiliary<br>AV-USB Captu<br>appending<br>合式音响                                                                                                    | Sample Rate<br>Channels<br>op Audio Device 2<br>Audio Device 2<br>Audio Device 3<br>Tre Enable Fur<br>Push-to-mute<br>Enable Fur<br>Push-to-mute<br>Enable Fur<br>Push-to-mute<br>Enable Fur<br>Push-to-mute<br>Enable Fur<br>Push-to-mute<br>Enable Fur<br>Push-to-mute<br>Enable Fur<br>Push-to-talk                                   | 48khr         Stereo         Default         Disabled         Disabled         Disabled         dalay () ns         ah-to-nute         dalay () ns         ah-to-talk         dalay () ns         ah-to-talk         dalay () ns         ah-to-talk         dalay () ns         ah-to-talk         dalay () ns                                                                                                    |                                       |
| Settings<br>Gene<br>Construction<br>Construction<br>Cons                                        | eral Deskto<br>Desktop<br>uut Mio/Auxiliary<br>o Mio/Auxiliary<br>o Schor<br>evys Schor<br>inced 台式音响                                                                                                    | Sample Rate<br>Channels<br>op Audio Device 2<br>Audio Device 2<br>Audio Device 3<br>andio Device 3<br>re Enable Pur<br>Push-to-mute<br>Enable Pur<br>Push-to-mute<br>Enable Pur<br>Push-to-mute<br>Enable Pur<br>Push-to-mute<br>Enable Pur<br>Push-to-mute<br>Push-to-mute<br>Push-to-mute<br>Push-to-mute<br>Push-to-talk              | 28khz         Stereo         Default         Disabled         Disabled         Disabled         Adlay 0 ms         ah-to-talk         dalay 0 ms         ah-to-talk         dalay 0 ms         ah-to-talk                                                                                                    |                                       |

#### b.) Then click "Start Recording" to record/capture the video.

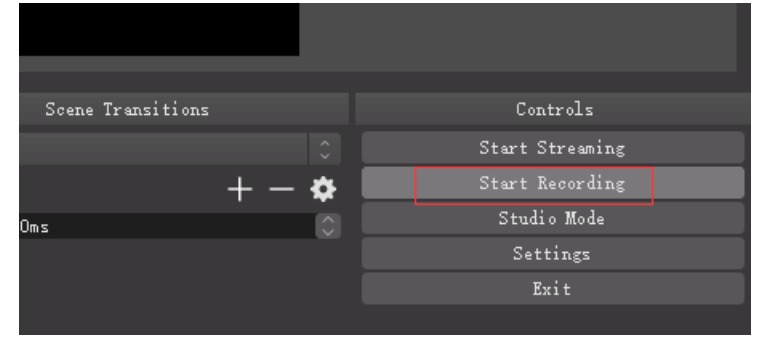

#### 6. Network Broadcast

a.) Click "Settings" and choose "Stream" to setting your need, then click "OK".

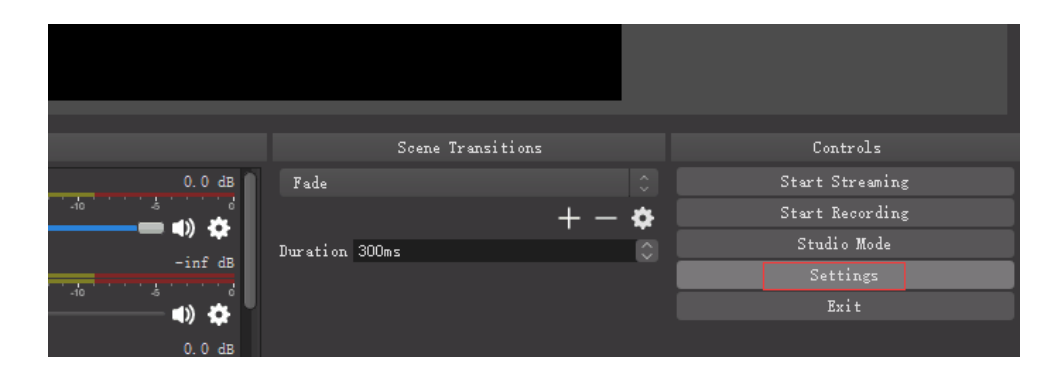

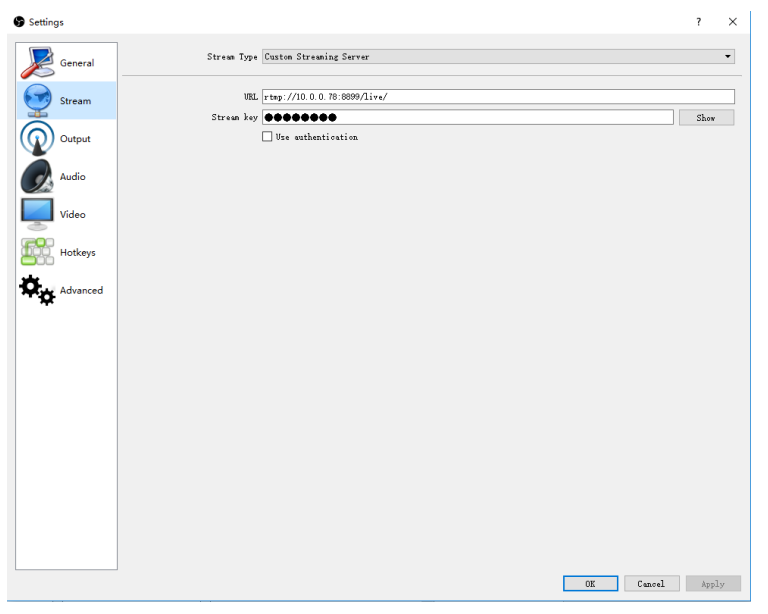

b.) Click "Start Steaming" to stream video.

|          | Scene Transitions |     |   | Controls        |  |
|----------|-------------------|-----|---|-----------------|--|
| Fade     |                   |     |   | Start Streaming |  |
|          |                   | + - | ¢ | Start Recording |  |
| Duration | 300ms             |     |   | Studio Mode     |  |
|          |                   |     |   | Settings        |  |
|          |                   |     |   | Exit            |  |
|          |                   |     |   |                 |  |

## **Operating instructions for QuickTime Player under MAC**

#### operation system

1. Open QuickTime Player software on the Mac book/Mac Pro/Mac mini etc.

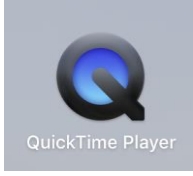

2. Click "File" from the menu bar, select "New Movie Recording" from the drop-down box

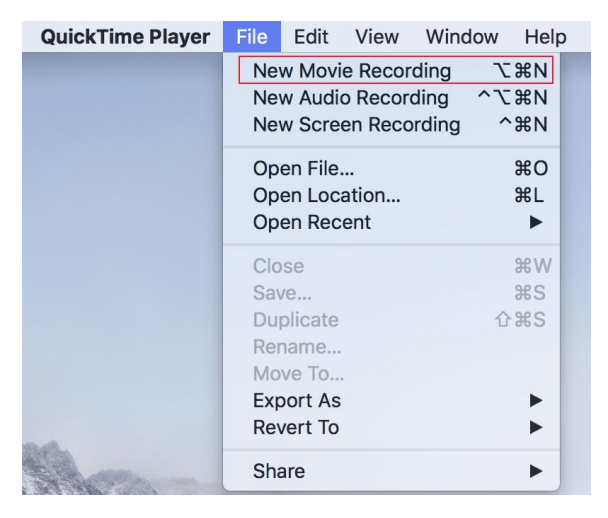

3. Click below button, select "AV TO USB2.0" and "USB2.0 MIC", then click the start button (the red round one) to start recording.

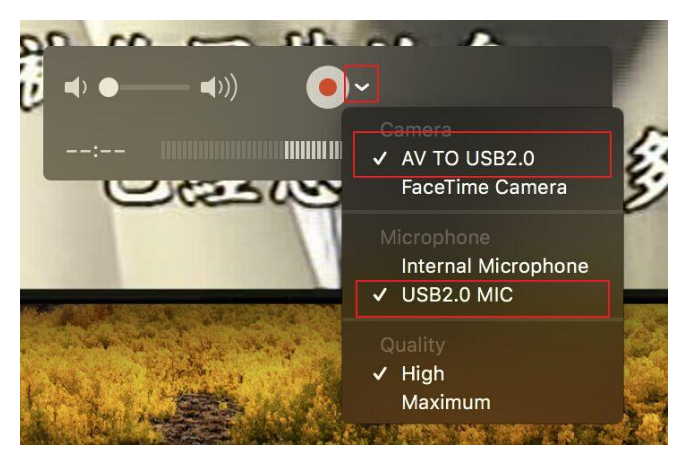

Remark: if there is no "AV TO USB2.0" and "USB2.0 MIC" selection in the list, then please recheck if the video device (input source) has connected with the capture card successfully.

#### FAQ:

Q1: Why the image does not synchronize with sound? A1: Please solve as 2-D

Q2: How to download OBS?

A2: Please download at <a href="http://www.obsproject.com/">http://www.obsproject.com/</a>

Q3: Whether it support other capture software?

A3: Support most capture software, such as Potplayer, XSplit, AMCap, VLC, etc.

Q4: Why does the recorded video have black edges?

A4: Please choose same resolution of input video and OBS setting.

Q5: When capturing the video or game, the video is shaking?

A5: Please try adjusting the colour encoding system, NTSC or PAL; After adjusting the NTSC/PAL, if it doesn't make things better, then please try adjusting the FPS in the capture software, e.g. OBS; If it is NTSC input, then set the FPS in 60Hz; If it is PAL input, then set the FPS in 50Hz, see below picture for more detail: